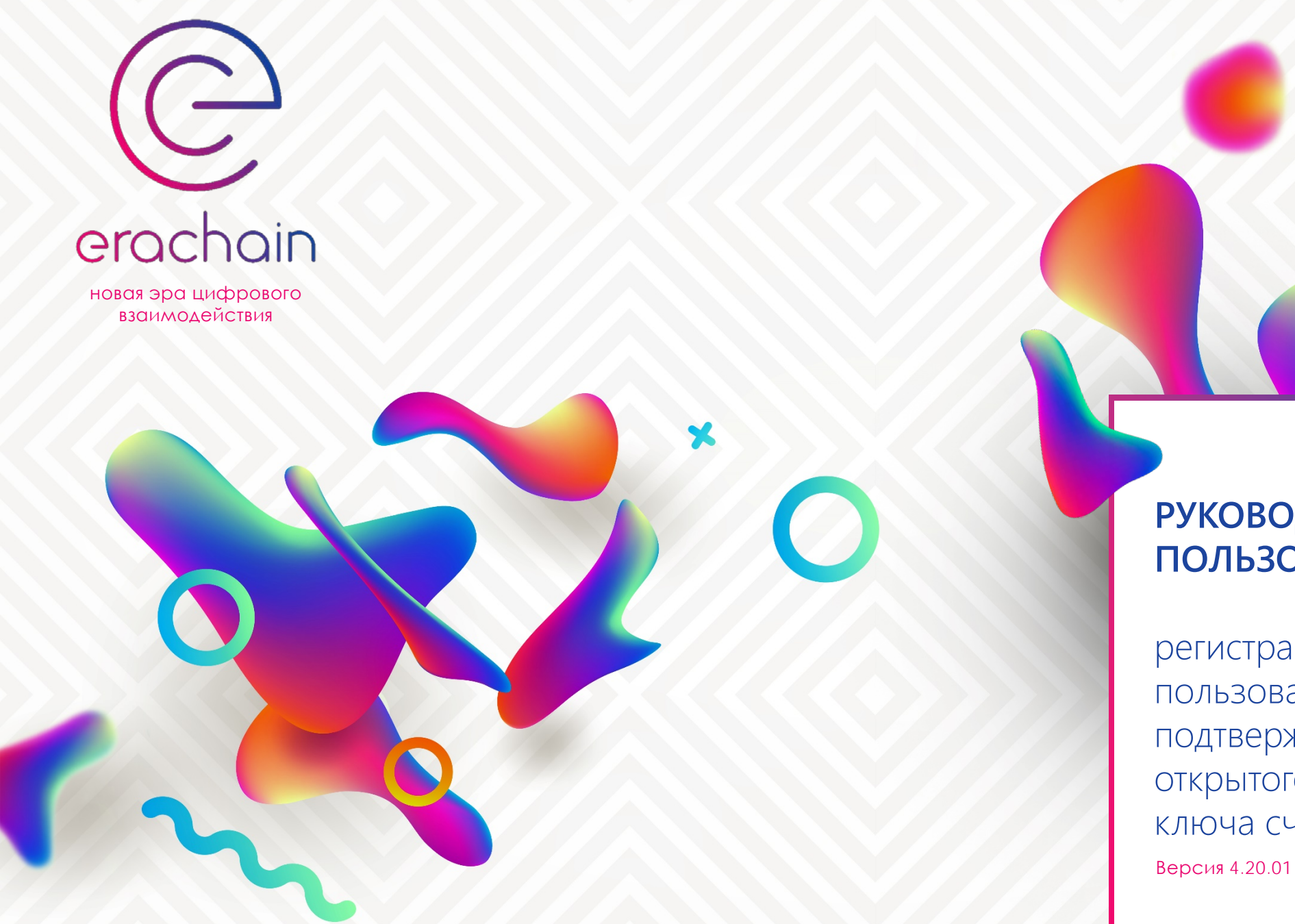

# РУКОВОДСТВО ПОЛЬЗОВАТЕЛЯ

регистрация пользователя, подтверждение открытого ключа счета Версия 4.20.01 beta hf

### 1. Регистрация пользователя.

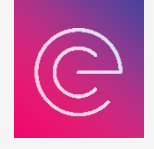

Свяжитесь с пользователем перед процедурой регистрации. Это может быть личная встреча или видео звонок. Войдите в свой почтовый ящик и откройте письмо с байтовым кодом профиля, который вы получили от пользователя. Выделите и скопируйте байтовый код в буфер обмена.

| 속 Ответить 🔿 Переслать 🍟 Удалить 🔥 Это спам! 🔛 Не г                             | прочитано 🛷 Метка 🔻 🖿 В папку 🔻 |
|---------------------------------------------------------------------------------|---------------------------------|
| Регистрация в среде "Erachain" (Литовкин В.А.)                                  |                                 |
| vas@erachain.org A vas@erachain.org<br>Вам: vas@erachain.org <                  | сегодня в 11:14                 |
|                                                                                 |                                 |
| KCCJF3UnLqZ1F6KL1487UMYCBsmontnQ6es5cAlXvusgVsmGt3nnG                           | GrFwGYSCjncv2N4yY4qaAp          |
| qJG4Nah6gsV8 Копировать Ctrl                                                    | +c nqDYo6R59saVtJUYhP           |
| Kx6xBKx5TLrm Найти "kcCJF3uhLqzTF6RL1487UMYcBsmohthQ6es5cAiXvusgVsmGt" в Google | [NHt13dUG1BxpmJCV9              |
| otrtQmg4Xopxy                                                                   | McNw8vgRwdD9UrDQ9               |
|                                                                                 | rU6VyVxz72Pw6hmHDf              |
| FvCJwHDN3Sk, Просмотреть код Ctrl + Shift                                       | dH6SZ987H7zvPccxRg              |
| MRY1ExxxtmvKGEnDv2NZui7D4WaNofzmnvYMXSFE1HKa5bbpZ3                              | miQPr8uciGaLHJpebiT2CvU         |
| HpKD5eHGanol GzCovsCwMVKNmcUAS3KTJv8J6l aMeDK9E9MV                              | 18oZNAScW6VUHpM8ARI             |
| Rn1NdCEBMnLlztSxi\/Raofnd2C71vXuk.lZLlCm1dRhaEE1Mit8mAqv                        | NfZvG5EvAdfBa5KLLczbLr8         |
|                                                                                 |                                 |
|                                                                                 |                                 |
| SU6ccAKatt8ZY88sThL1rTur/vsPZNEAMXsyiLqHLKisetTDLzLie5KS                        | SALX1ZF/Y3ZYM2HAEU/U            |
| Mo3ryJC1T1gtBY8MLkpKGbLeVosnn7gMTk4U5igmUBH4i5t3GvcMy                           | ymNSmEUEwozDc69a8rjMN           |
| KdbCqTfn7R6pEYzzPadMFfz46fjv8yZF8k2DsFHub7sTVeetKnXfemu                         | uyUGMuheu4n5eEeJNxF1VL          |
| 1JiaqrgjFZE1j23P9h4ZQcFABXmtUN8zYHPcnj5zrLp6NbZT98rXUU                          | QC3S7k8MkL9k6LRYgifzSdh         |
|                                                                                 |                                 |

Запустите среду «Erachain» и перейдите во вкладку «Вставить персону», раздела «Персоны», бокового меню. В меню счетов вашего кошелька, выберите удостоверенный счет и нажмите «Взять персону из буфера».

| Счета               | ^  | Вставить персону 🗙         |                                  |                                    |                                                     |            |           |
|---------------------|----|----------------------------|----------------------------------|------------------------------------|-----------------------------------------------------|------------|-----------|
| • Избранные персоны |    |                            |                                  | Ввод персоны                       |                                                     |            |           |
| • Мои персоны       | <  | (+4) 5biY1                 |                                  |                                    |                                                     |            | ×         |
| • Поиск персоны     |    |                            |                                  |                                    |                                                     |            |           |
| • Создать персону   |    | Полное имя:                |                                  |                                    |                                                     |            |           |
| Покументы           |    | Описание:                  |                                  |                                    |                                                     |            |           |
| Письма              |    |                            |                                  |                                    |                                                     |            |           |
| Активы              |    |                            |                                  |                                    |                                                     |            |           |
| Шаблоны             |    |                            |                                  |                                    |                                                     |            |           |
| Статусы             |    |                            |                                  |                                    |                                                     |            |           |
| Голосования         |    |                            |                                  |                                    |                                                     |            |           |
| Записи              |    |                            |                                  |                                    |                                                     |            |           |
| Обзор среды         |    |                            |                                  |                                    |                                                     |            |           |
|                     |    |                            |                                  |                                    |                                                     |            |           |
|                     |    |                            |                                  |                                    |                                                     |            |           |
|                     |    |                            |                                  |                                    |                                                     |            |           |
|                     |    |                            |                                  |                                    |                                                     |            |           |
|                     |    |                            |                                  |                                    |                                                     |            |           |
|                     |    |                            |                                  |                                    |                                                     |            |           |
|                     |    |                            |                                  |                                    |                                                     |            |           |
|                     |    |                            |                                  |                                    |                                                     |            |           |
|                     |    |                            |                                  |                                    |                                                     |            |           |
|                     |    |                            |                                  |                                    |                                                     |            |           |
|                     |    |                            |                                  |                                    |                                                     |            |           |
|                     |    |                            |                                  |                                    |                                                     |            |           |
|                     |    |                            |                                  |                                    |                                                     |            |           |
|                     |    |                            |                                  |                                    |                                                     |            |           |
|                     |    | Лата рождения:             |                                  |                                    |                                                     |            |           |
|                     |    |                            |                                  |                                    |                                                     |            |           |
|                     |    | 1011.                      |                                  |                                    |                                                     |            |           |
|                     |    |                            |                                  |                                    |                                                     | Цвет глаз: |           |
|                     |    | Цвет волос:                |                                  |                                    |                                                     | Poct:      |           |
|                     |    | Координаты места рождения: |                                  |                                    |                                                     |            |           |
|                     |    | Сбор:                      | 0                                |                                    |                                                     |            |           |
|                     |    | Поллись                    |                                  | *                                  |                                                     |            |           |
|                     |    |                            |                                  |                                    |                                                     |            |           |
|                     |    | Открытыи ключ:             |                                  |                                    |                                                     |            |           |
|                     |    |                            |                                  |                                    |                                                     |            |           |
|                     |    |                            |                                  | Взять персону из буфера            | Проверить персону и вставить                        |            |           |
|                     |    |                            |                                  |                                    |                                                     |            | BBO Stat  |
|                     | ●Д | кошелек разолокирован      | енерация олоков   Неподтвержденн | ные записи: 25 2329tig/s 8695utx/s | s 48/wtx/s 362mtx/s 1402vtx/s 281ctx/s   <u>Era</u> | achain.org | KPC Start |

Попросите пользователя показать вам его паспорт. Внимательно сверьте заявленные им данные в профиле (фото, ФИО, число, месяц, год рождения, место рождения, пол) с данными его паспорта. Для сверки места рождения, скопируйте координаты места рождения и вставьте их в строку поиска сервиса «<u>Яндекс-Карты</u>», «<u>Гугл-карты</u>» (либо воспользуйтесь любым другим известным вам сервисом) и на клавиатуре нажмите «Enter». Если все верно, нажмите «Проверить персону и вставить» Также обратите внимание на полноту заполнения поля «Описание» (образование, контакты, ссылки на соц. сети, увлечения и т.д.). Регистратор вправе отказать пользователю в регистрации и попросить его переделать, и заново выслать свой профиль, в случае если при заполнении профиля, пользователь ничего не указал в поле «Описание».

|                                                                                                    |                                                                                                    | Ввод персоны                                                                            |                                        |                            |                               |
|----------------------------------------------------------------------------------------------------|----------------------------------------------------------------------------------------------------|-----------------------------------------------------------------------------------------|----------------------------------------|----------------------------|-------------------------------|
|                                                                                                    | Cuät                                                                                               | {+4} 5biY1v2♥[98]Алексеев Алексей Але                                                   |                                        |                            |                               |
|                                                                                                    | Попное имя:                                                                                        | Питовкин Василий Анатольевич                                                            |                                        |                            |                               |
| A REAL PROPERTY AND A REAL PROPERTY AND A REAL | Описание:                                                                                          | Оразование: высшее (Московский Банковс                                                  | кий Институт)                          |                            |                               |
|                                                                                                    |                                                                                                    |                                                                                         | ,,,                                    |                            |                               |
|                                                                                                    |                                                                                                    | Telegram: @Vatko1                                                                       |                                        |                            |                               |
|                                                                                                    |                                                                                                    | Facebook: https://www.facebook.com/profile.r                                            | hp?id=100001214454465                  |                            |                               |
|                                                                                                    |                                                                                                    |                                                                                         |                                        |                            |                               |
|                                                                                                    |                                                                                                    | Увлечения: активный отдых                                                               |                                        |                            |                               |
| A CONTRACTOR                                                                                                    |                                                                                                    |                                                                                         |                                        |                            |                               |
| -                                                                                                    |                                                                                                    |                                                                                         |                                        |                            |                               |
|                                                                                                    |                                                                                                    |                                                                                         |                                        |                            |                               |
|                                                                                                    |                                                                                                    |                                                                                         |                                        |                            |                               |
|                                                                                                    |                                                                                                    |                                                                                         |                                        |                            |                               |
|                                                                                                    |                                                                                                    |                                                                                         |                                        |                            |                               |
|                                                                                                    |                                                                                                    |                                                                                         |                                        |                            |                               |
|                                                                                                    |                                                                                                    |                                                                                         |                                        |                            |                               |
|                                                                                                    |                                                                                                    |                                                                                         |                                        |                            |                               |
|                                                                                                    |                                                                                                    |                                                                                         |                                        |                            |                               |
|                                                                                                    |                                                                                                    |                                                                                         |                                        |                            |                               |
|                                                                                                    |                                                                                                    | 1                                                                                       |                                        |                            |                               |
|                                                                                                    |                                                                                                    |                                                                                         |                                        |                            |                               |
|                                                                                                    | 1077 05 00 00:42                                                                                   |                                                                                         |                                        |                            |                               |
| Дата рождения:                                                                                                    | 1977-05-02 09:13                                                                                   | итс                                                                                     |                                        |                            |                               |
| Дата рождения:<br>Пол:                                                                                                    | 1977-05-02 09:13<br>Мужской                                                                        | UTC                                                                                     |                                        |                            | 31 <sup>°</sup> Vanuŭ         |
| Дата рождения:<br>Пол:<br>Цвет волос:                                                                                                    | 1977-05-02 09:13<br>Мужской<br>Төмный                                                              | UTC                                                                                     |                                        | Цвет гл.<br>Рост           | аз: <mark>Карий</mark><br>177 |
| Дата рождения:<br>Пол:<br>Цвет волос:<br>Координаты места рождения:                                                                                                    | 1977-05-02 09:13<br>Мужской<br>Темный<br>55 753216, 37 622                                         | UTC                                                                                     |                                        | Цвет гл.<br>Рост:          | аз:<br>Карий<br>177           |
| Дата рождения:<br>Пол:<br>Цвет волос:<br>Координаты места рождения:<br>Сбор:                                                                                                    | 1977-05-02 09:13<br>Мужской<br>Темный<br>55.753216, 37.622<br>о                                    | UTC<br>2505                                                                             | ×                                      | Цвет гл.<br>Рост:          | аз: <mark>Карий</mark><br>177 |
| Дата рождения:<br>Пол:<br>Цвет волос:<br>Координаты места рождения:<br>Сбор:<br>Подпись:                                                                                                    | 1977-05-02 09:13<br>Мужской<br>Темный<br>55.753216, 37.622<br>0<br>MGNgayGbVI TS                   | UTC<br>2505<br>EkPa2MDrfbdEtazrda9m3zbrEArE1mQbc8s8ub                                   |                                        | Цвет гл.<br>Рост:<br>/ehhX | аз: <mark>Карий</mark><br>177 |
| Дата рождения:<br>Пол:<br>Цвет волос:<br>Координаты места рождения:<br>Сбор:<br>Подпись:<br>Открытый ключ:                                                                                                    | 1977-05-02 09:13<br>Мужской<br>Темный<br>55.753216, 37.622<br>0<br>MGNgavGhVLTS<br>J1suEsrJabQnom  | UTC<br>2505<br>FkPg2MDrfhdFtnzrdq9m3zhrFArF1mQbc8s8uM<br>zm3kRoSH22sc3was1wweZfrH5bHt5k | v<br>JKDRv5jhSTLoJWCDiCyasYuHmXQMvXckW | Цвет гл.<br>Рост:<br>/ehhX | аз: <mark>Карий</mark><br>177 |
| Дата рождения:<br>Пол:<br>Цвет волос:<br>Координаты места рождения:<br>Сбор:<br>Подпись:<br>Открытый ключ:                                                                                                    | 1977-05-02 09:13<br>Мужской<br>Темный<br>55.753216, 37.622<br>0<br>MGNgavGhVLTS<br>J1suEsrJabQnom; | UTC<br>2505<br>FkPg2MDrfhdFtnzrdq9m3zhrFArF1mQbc8s8uN<br>zm3kRoSH22sc3wqs1wweZfrH5bHt5k | ✓<br>/KDRv5jhSTLoJWCDiCyasYuHmXQMvXckW | Цвет гл.<br>Рост:<br>/ehhX | аз: <mark>Карий</mark><br>177 |

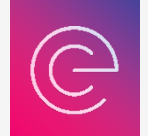

В результирующем окне подтверждения транзакции нажмите «Подтвердить». Во всплывающем окне нажмите «Да». Пользователь зарегистрирован. Его профиль появится в системе после подтверждения транзакции (включения ее в блок).

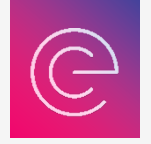

| ¢              |                                                                   | × |       |                     |
|----------------|-------------------------------------------------------------------|---|-------|---------------------|
|                | Подтверждение транзакции создать персону                          |   |       |                     |
| Сокращенно:    | 2019-07-05 09:50:03 UTC [426297-1 14965^0=0.00748250>>0           |   |       |                     |
| Создатель:     | 5biY1у <b>♥</b> [98]Алексеев Алексей Але                          |   |       |                     |
| Имя:           | Литовкин Василий Анатольевич                                      |   |       |                     |
| Описание:      | Оразование: высшее (Московский Банковский Институт)               |   | Успех | ×                   |
|                | Telegram: @Vatko1                                                 |   |       | Персона отправлена! |
|                | Facebook: https://www.facebook.com/profile.php?id=100001214454465 |   |       |                     |
|                | Увлечения: активный отдых                                         |   |       | Да                  |
| Дата рождения: | 1977-05-02 09:13 UTC                                              |   |       |                     |
| Пол:           | Мужской                                                           |   |       |                     |
| Владелец:      | 7NQQ1PJPpn6Y7ioQdB3vgkvDebSiFCVf4Z                                |   |       |                     |
| Открытый ключ: | J1suEsrJabQnomzm3kRoSH22sc3wqs1wweZfrH5bHt5k                      |   |       |                     |
| P              | азмер: 14965 Bytes, Сбор: 0.00748250 Подтвердить Отмена           |   |       |                     |

#### 2. Подтверждение открытого ключа счета пользователя (удостоверение счета).

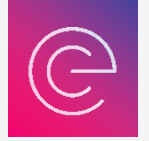

Дождитесь подтверждения транзакции (включения ее в блок) внесения профиля. Далее прейдите во вкладку «Избранные персоны», раздела «Персоны», бокового меню. В таблице избранных персон, перейдите по информационной строке с внесенным вами пользователем и нажмите правую кнопку мыши. Во всплывающем меню выберите «Подтвердить открытый ключ лица».

| KILOU MMR                                                                              |                                                                                                    | Полтверудений                      | Избранные      |  |  |  |
|----------------------------------------------------------------------------------------|----------------------------------------------------------------------------------------------------|------------------------------------|----------------|--|--|--|
|                                                                                        |                                                                                                    | Подтверждении                      | Изоранные      |  |  |  |
|                                                                                        |                                                                                                    |                                    |                |  |  |  |
| 123 Benjamin Jake                                                                      | HHb.lwww[123]Benjamin Jake                                                                                                    |                                    |                |  |  |  |
| 138 Bob Smith                                                                          | 87Ni6k♥[113]Bob_Smith                                                                                                    |                                    | <u> </u>       |  |  |  |
| 218 Волкова Мария Владимировна                                                         | 6U8JN8♥[218]Волкова Мария Владим                                                                                                    |                                    | <br>되          |  |  |  |
| 240 Kuzin Evgenii                                                                      | NKLuMC♥[240]Kuzin Evgenii                                                                                                    |                                    | <br>           |  |  |  |
| 248 Литовкин Василий Анатольевич                                                       | 7NQQ1PJPpn6Y7ioQdB3vgkvDebSiFCVf4Z                                                                                                    |                                    |                |  |  |  |
|                                                                                        | удалить из изоранных<br>Задать назначение лицу<br>Подтвердить открытый ключ лица<br>Заверить данные лица                                                              |                                    |                |  |  |  |
|                                                                                        | Проверить в блокэксплорере                                                                                                    |                                    |                |  |  |  |
|                                                                                        | < ^                                                                                                    | V                                  |                |  |  |  |
| Имя: Литовкин Василий Анатольевич                                                      |                                                                                                    |                                    | Блок: 426299-1 |  |  |  |
| Описание:                                                                              |                                                                                                    |                                    |                |  |  |  |
| Дата рожден<br>Координаты<br>Рост: 177<br>Оразование:<br>Telegram: @\<br>Facebook: htt | ия:1977-05-02 09:13 UTC<br>места рождения: 55.753216,37.6225<br>высшее (Московский Банковский И<br>/atko1<br>ps://www.facebook.com/profile.php?id=1<br>иктивный отдых | 05<br>1нститут)<br>100001214454465 |                |  |  |  |
| Эвлечения. а                                                                           | увлечения. активный отдых                                                                                                    |                                    |                |  |  |  |
|                                                                                        |                                                                                                    |                                    |                |  |  |  |
|                                                                                        | CONTRACTOR CONTRACTOR                                                                                                    |                                    |                |  |  |  |
| NQQ1PJPph617ic                                                                         |                                                                                                    |                                    |                |  |  |  |
| NQQТРЭРрпот/ла<br>Регистратор:                                                         | eep A perceŭ A pe                                                                                                    |                                    |                |  |  |  |

Во всплывающем окне, в меню счетов вашего кошелька, выберите удостоверенный счет и нажмите «Подтвердить».

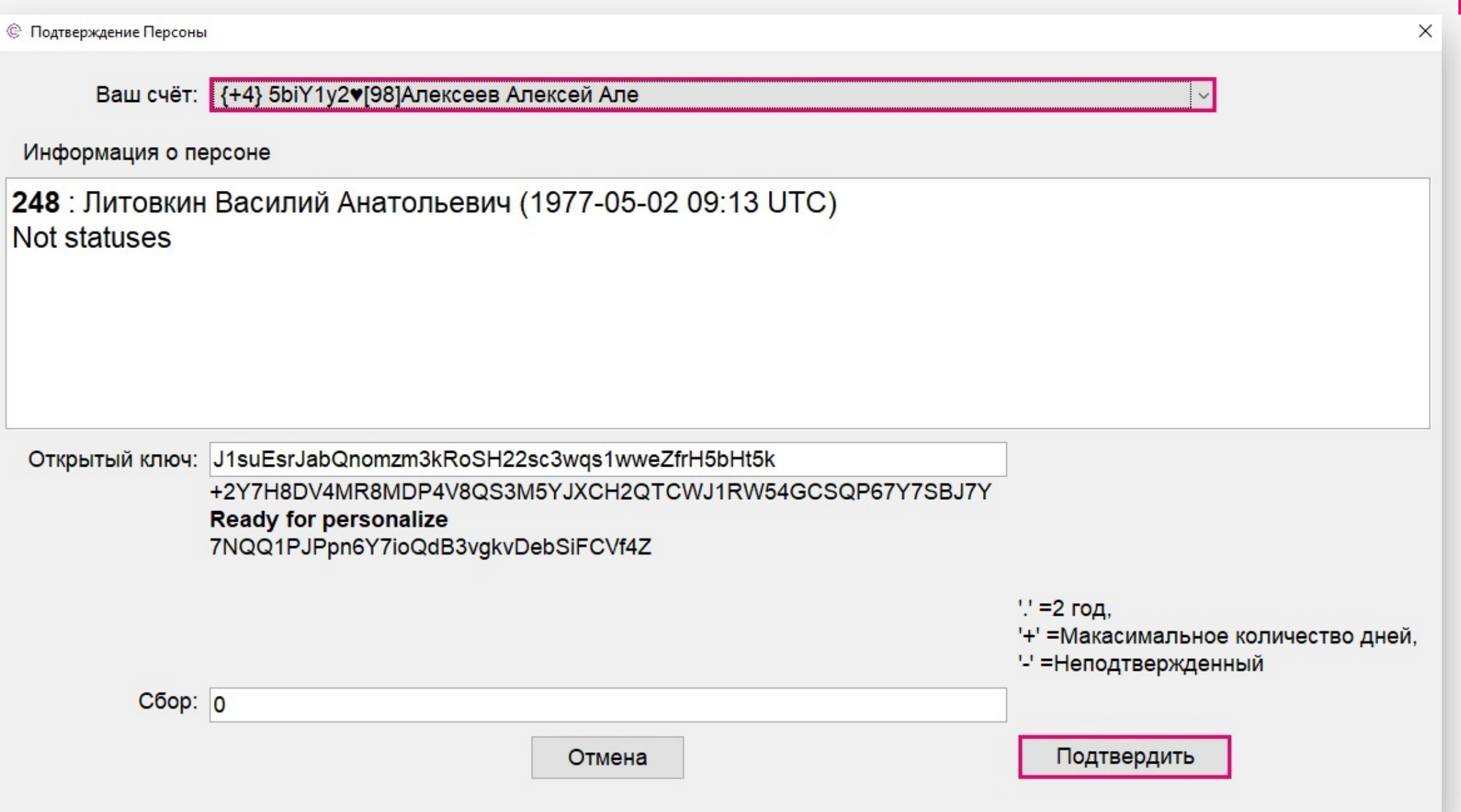

В результирующем окне подтверждения транзакции нажмите «Подтвердить». Во всплывающем окне нажмите «Да». Открытый ключ счета пользователя подтвержден. Счет удостоверен.

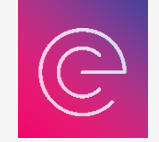

Для подтверждения открытого ключа счета пользователя (удостоверение счета), необходимо быть зарегистрированным пользователем в среде «Erachain», иметь не менее 100 ERA и достаточное количество COMPU на удостоверенном счете кошелька, для оплаты комиссии (сбора) за совершение данной транзакции. Комиссия за подтверждение одного публичного ключа счета пользователя фиксированная и составляет 0.00016100 COMPU.

| ¢                         |                                                                                          | ×               |    |
|---------------------------|------------------------------------------------------------------------------------------|-----------------|----|
|                           | Подтверждение транзакции                                                                 |                 |    |
| Сокращенно:<br>Создатель: | 2019-07-05 12:54:47 UTC [426389-1 161^0=0.00016100>>0<br>5biY1у♥[98]Алексеев Алексей Але | y <sub>cn</sub> |    |
| Персона:                  | [248]Литовкин Василий Анатольевич                                                        |                 | Да |
| End Days:                 | 1095                                                                                     |                 |    |
| 1:                        | J1suEsrJabQnomzm3kRoSH22sc3wqs1wweZfrH5bHt5k                                             |                 |    |
|                           | Размер: 161 Bytes, Сбор: 0.00016100 Подтвердить Отмена                                   |                 |    |

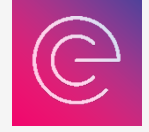

Для просмотра профиля пользователя в блокэксплорее, закройте и откройте вкладку «Избранные персоны», раздела «Персоны», бокового меню. В таблице избранных персон, перейдите по информационной строке с зарегистрированным вами пользователем и нажмите правую кнопку мыши. В выпадающем меню выберите «Проверить в блокэксплорее».

#### Файл Дела Биржа Счета Избранные персоны Персоны Избранные персоны Имя Избранные Ключ Издатель Подтверждений Мои персоны 114 Кибальников Сергей Владимирович RgrDAW♥[114]Кибальников Сергей В $\checkmark$ $\checkmark$ Поиск персоны 117 Петров Пётр Петрович BbS3Jh♥[117]Петров Пётр Петрович $\checkmark$ $\checkmark$ Создать персону 123 Benjamin Jake HHhJww♥[123]Benjamin Jake $\square$ $\square$ Вставить персону 138 Bob Smith 87Ni6k♥[113]Bob Smith $\checkmark$ $\checkmark$ Документы 218 Волкова Мария Владимировна $\checkmark$ $\checkmark$ 6U8JN8♥[218]Волкова Мария Владим Письма $\checkmark$ $\checkmark$ 240 Kuzin Evgenii NKLuMC♥[240]Kuzin Evgenii Активы 248 Литовкин Василий Анатольевич NQQ1PJ♥[248]Литовкин Василий Ана Шаблоны Статусы Удалить из избранных Голосования Задать назначение лицу Записи Подтвердить открытый ключ лица Обзор среды Заверить данные лица Проверить в блокэксплорере < ^ V Имя: Литовкин Василий Анатольевич Блок: 426299-1 Описание: Пол:Мужской Дата рождения:1977-05-02 09:13 UTC Координаты места рождения: 55.753216,37.622505 Рост: 177 Оразование: высшее (Московский Банковский Институт) Telegram: @Vatko1 Facebook: https://www.facebook.com/profile.php?id=100001214454465 Увлечения: активный отдых Создатель: NQQ1PJ♥[248]Литовкин Василий Ана Регистратор: 5biY1y♥[98]Алексеев Алексей Але Статусы Счета Заверено Созданные персоны Поручился за <u>\_\_\_\_</u> -----**^** . . . . . . . . 🔴 Да 🎦 Кошелек разблокирован 🕒 Генерация блоков | Неподтвержденные записи: 0 1590-sd 1003utx/s 1209wtx/s 23809mtx/s 2481vtx/s 490ctx/s | Erachain.org | 🛕 RPC Start

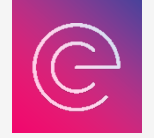

## Отображение профиля пользователя в блокэксплорее

|                                                                                                    | Последни                          | й обработанный блок: 513720 (2019-09-                                                                                                    | 20 10:55:00, 0 мин 46 се          | (назад)                                      |  |
|----------------------------------------------------------------------------------------------------|-----------------------------------|----------------------------------------------------------------------------------------------------|-----------------------------------|----------------------------------------------|--|
| Contraction of the second                                                                                          | Клю                               | 4: 248                                                                                                    |                                   |                                              |  |
|                                                                                                    | Имя                               | Литовкин Василий Анатольевич                                                                                                    |                                   |                                              |  |
| A CONTRACTOR OF THE                                                                                                | Дата                              | рождения: 1977-05-02 09:13 UTC                                                                                                    | илна                              |                                              |  |
|                                                                                                    | Пол:                              | Мужской                                                                                                    |                                   |                                              |  |
|                                                                                                    | Опис                              | ание: Оразование: высшее (Московск                                                                                                    | ий Банковский Институ             | r)                                           |  |
| -                                                                                                    | Teler                             | ram: @Vatko1                                                                                                    |                                   |                                              |  |
|                                                                                                    |                                   | , and the second second s |                                   |                                              |  |
|                                                                                                    | Face Face                         | book: https://www.facebook.com/profile.p                                                                                                    | hp?id=10000121445446              | i                                            |  |
|                                                                                                    | Varia                             |                                                                                                    |                                   |                                              |  |
|                                                                                                    | y Bhe                             | чения, активный отдых                                                                                                    |                                   |                                              |  |
| And Andrews                                                                                                    | ER                                | A: <u>A:</u> 0 <u>B</u> :0 <u>C</u> :0                                                                                                    |                                   |                                              |  |
| and the second second                                                                                              | CO                                | MPU: 0.00100000                                                                                                    |                                   |                                              |  |
| And the second                                                                                                    | 3ap                               | регистрировано: 0, Завере                                                                                                    | но: 0                             |                                              |  |
|                                                                                                    |                                   |                                                                                                    |                                   |                                              |  |
|                                                                                                    |                                   |                                                                                                    |                                   |                                              |  |
|                                                                                                    |                                   |                                                                                                    |                                   |                                              |  |
| Статусы:                                                                                                    |                                   |                                                                                                    |                                   |                                              |  |
| Статусы:<br>Статус                                                                                                 | Период                            |                                                                                                    | Создатель                         |                                              |  |
| Статусы:<br>Статус                                                                                                 | Период                            |                                                                                                    | Создатель                         |                                              |  |
| Статусы:<br>Статус                                                                                                 | Период                            |                                                                                                    | Создатель                         |                                              |  |
| Статусы:<br>Статус                                                                                                 | Период                            |                                                                                                    | Создатель                         |                                              |  |
| Статусы:<br>Статус                                                                                                 | Период                            |                                                                                                    | Создатель                         |                                              |  |
| Статусы:<br>Статус                                                                                                 | Период                            |                                                                                                    | Создатель                         |                                              |  |
| Статусы:<br>Статус<br>Счета:<br>Адрес                                                                              | Период                            | По Дату                                                                                                    | Создатель                         | атель                                        |  |
| Cratyce:<br>Cratyc<br>Cueta:<br>Agpec<br>7NQQ1PJPpn6Y7ioQdB3vgkvDebS                                               | Период                            | По Дату<br>2022-07-04 03:00:00                                                                                                    | Создатель<br>Созд<br>Соад<br>5bY  | атель<br>у¶[98]Алексеев Алексей Але          |  |
| Craryce:<br>Craryc<br>Cuera:<br>Agpec<br>7NQQ1PJPpn6Y7ioQdB3vgkvDebS                                               | Период<br>SIFCVf4Z                | По Дату<br>2022-07-04 03:00:00                                                                                                    | Создатель<br>Созд<br>Соад<br>5biY | атель<br>уФ[98]Алексеев Алексей Але          |  |
| Craryce:<br>Craryc<br>Cuera:<br>Agpec<br>7NQQ1PJPpn6Y7ioQdB3vgkvDebS                                               | Период<br>SiFCVf4Z                | По Дату<br>2022-07-04 03:00:00                                                                                                    | Создатель<br>Созд<br>Созд<br>5biγ | атель<br>ут[98]Алексеев Алексей Але          |  |
| Статусы:<br>Статус<br>Счета:<br>Адрес<br>7NQQ1PJPpn6Y7ioQdB3vgkvDebS<br>Мои персоны:                               | Период<br>SiFCVf4Z                | По Дату<br>2022-07-04 03:00:00                                                                                                    | Создатель<br>Соад<br>Соад<br>5biY | атель<br>у <b>ч</b> [98]Алексеев Алексей Але |  |
| Статусы:<br>Статус<br>Счета:<br>Адрес<br>7NQQ1PJPpn6Y7ioQdB3vgkvDebS<br>Мои персоны:<br>Сreation Date              | Период                            | По Дату<br>2022-07-04 03:00:00                                                                                                    | Создатель<br>Соад<br>Соад<br>5biy | атель<br>ут¶98]Алексеев Алексей Але          |  |
| Статусы:<br>Статус<br>Счета:<br>Адрес<br>7NQQ1PJPpn6Y7ioQdB3vgkvDebS<br>Мои персоны:<br>Creation Date<br>undefined | Период<br>SIFCVf4Z<br>Ключ<br>248 | По Дату<br>2022-07-04 03:00:00<br>Имя<br>Литовкин Василий Анатол                                                                                                    | Создатель<br>Соад<br>Соад<br>5biy | атель<br>ут¶98]Алексеев Алексей Але          |  |
| Статусы:<br>Статус<br>Счета:<br>Адрес<br>7NQQ1PJPpn6Y7ioQdB3vgkvDebS<br>Мои персоны:<br>Creation Date<br>undefined | Период<br>SIFCVf4Z<br>Ключ<br>248 | По Дату<br>2022-07-04 03:00:00<br>Имя<br>Литовкин Василий Анатол                                                                                                    | Создатель<br>Соад<br>Соад<br>5biγ | атель<br>ут¶98]Алексеев Алексей Але          |  |
| Статусы:<br>Статус<br>Счета:<br>Адрес<br>7NQQ1PJPpn6Y7ioQdB3vgkvDebS<br>Мои персоны:<br>Creation Date<br>undefined | Период<br>SIFCVf4Z<br>Ключ<br>248 | По Дату<br>2022-07-04 03:00:00<br>Имя<br>Литовкин Василий Анатол                                                                                                    | Создатель<br>Созд<br>Созд<br>Быү  | атель<br>ут[98]Алексеев Алексей Але          |  |
| Статусы:<br>Статус<br>Счета:<br>Адрес<br>7NQQ1PJPpn6Y7ioQdB3vgkvDebS<br>Мои персоны:<br>Creation Date<br>undefined | Период<br>SIFCVf4Z<br>Ключ<br>248 | По Дату<br>2022-07-04 03:00:00<br>Имя<br>Литовкин Василий Анатол                                                                                                    | Создатель<br>Созд<br>Созд<br>Бых  | атель<br>у <b>т</b> [98]Алексеев Алексей Але |  |
| Статусы:<br>Статус<br>Счета:<br>Адрес<br>7NQQ1PJPpn6Y7ioQdB3vgkvDebS<br>Мои персоны:<br>Creation Date<br>undefined | Период<br>SIFCVf4Z<br>Ключ<br>248 | По Дату<br>2022-07-04 03:00:00<br>Имя<br>Литовкин Василий Анатол                                                                                                    | Создатель<br>Созд<br>Созд<br>Бый  | атель<br>у <b>т</b> [98]Алексеев Алексей Але |  |

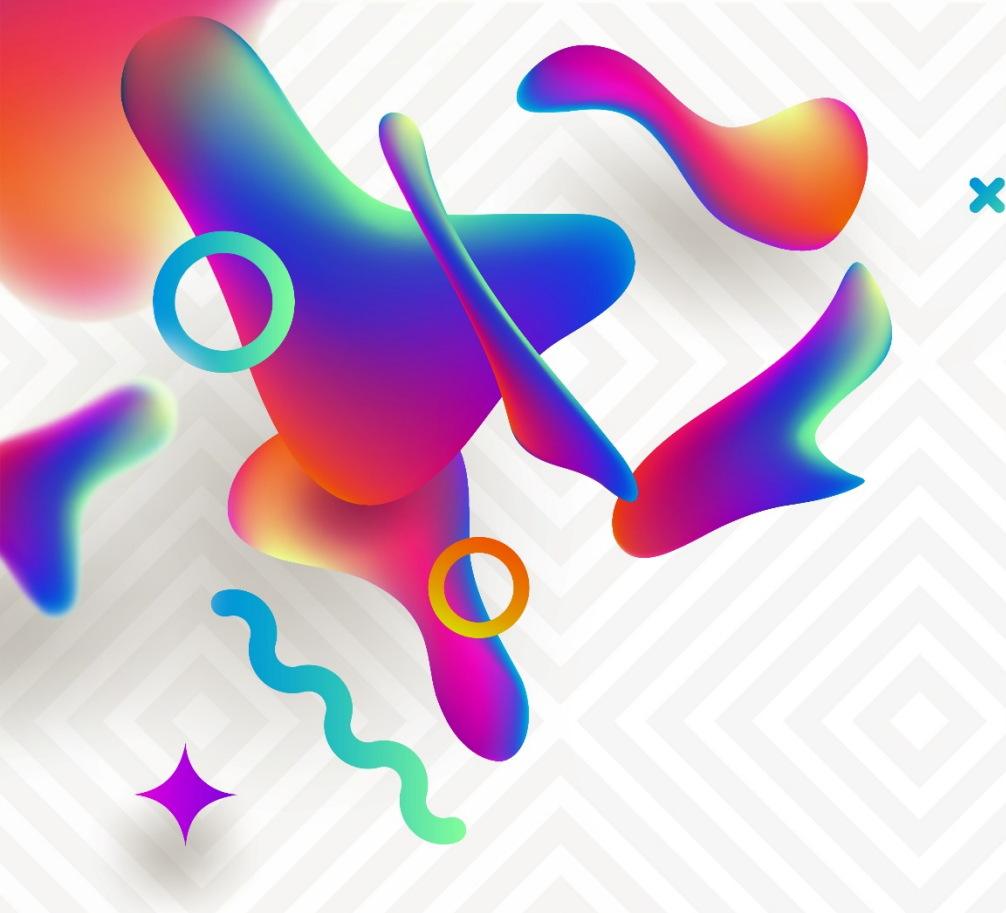

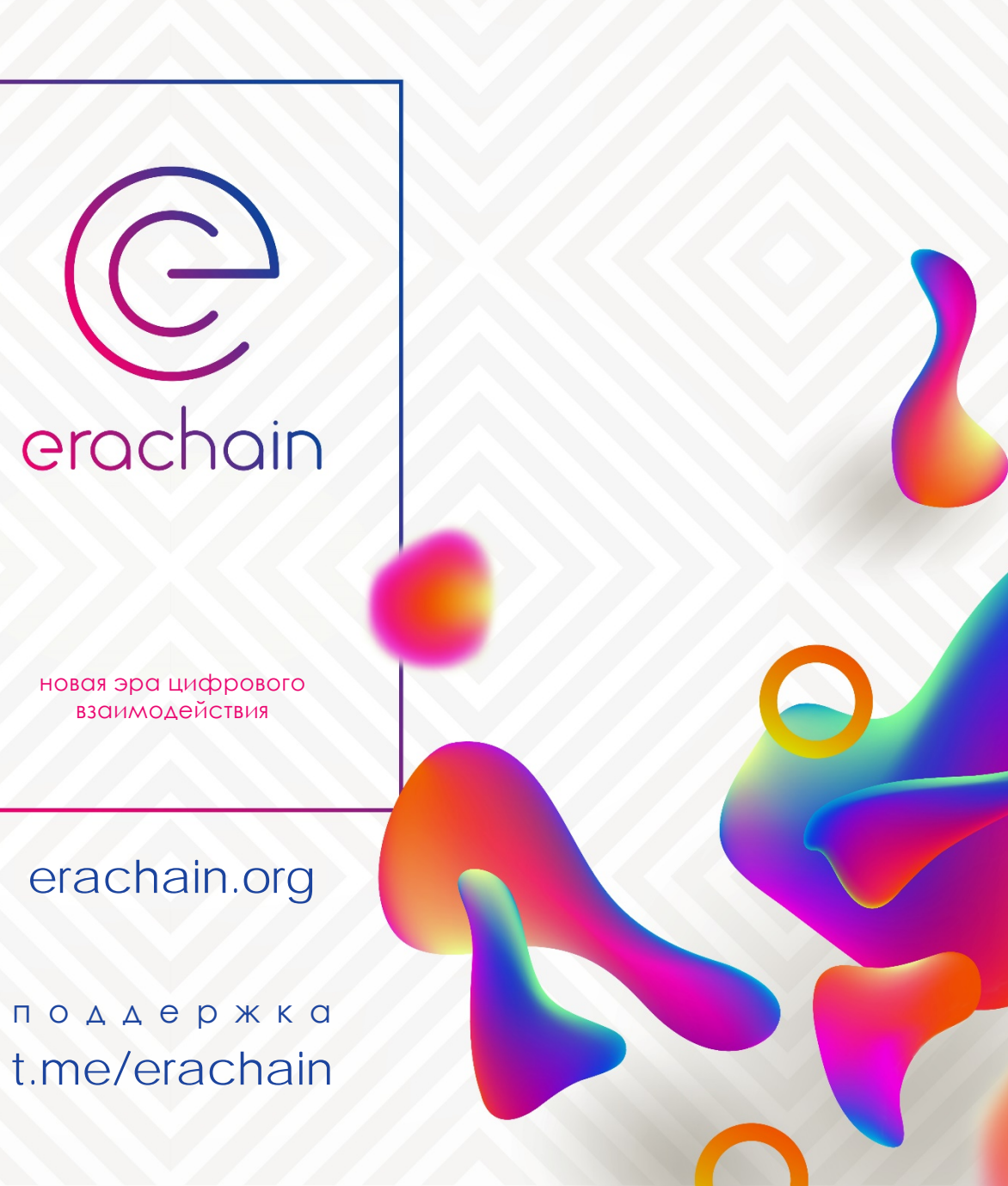